# Instalación

#### Ajustes Principales

1) Como muestra la imagen 22, haga doble click en el icono indicado.

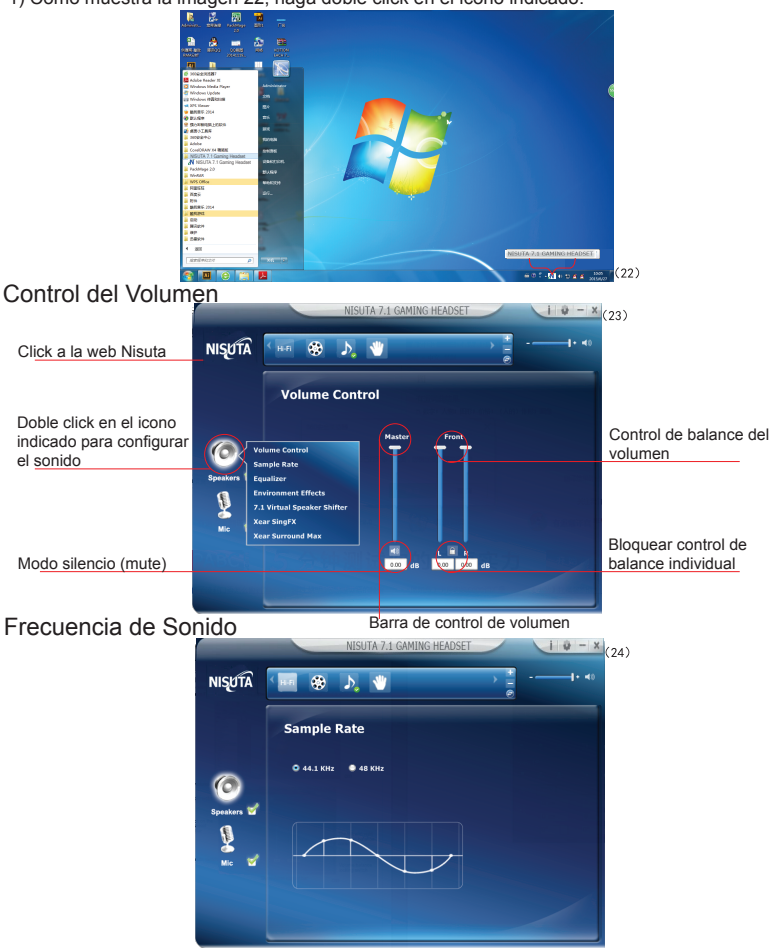

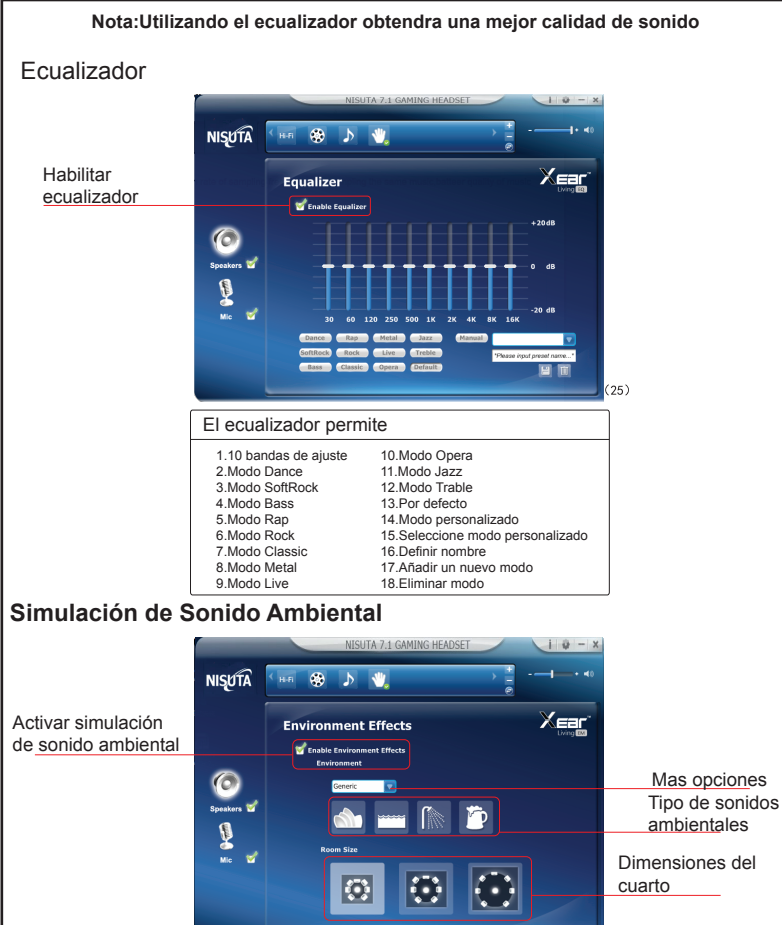

(26)

| Audio Ambiente                                                            | Dimensiones del cuarto             |
|---------------------------------------------------------------------------|------------------------------------|
| 1.Teatro<br>2.Bajo el agua<br>3.Baño<br>4.Bar de musica<br>5.Mas opciones | 6.Pequeño<br>7.Mediano<br>8.Grande |

## Control de Sonido Virtual 7.1

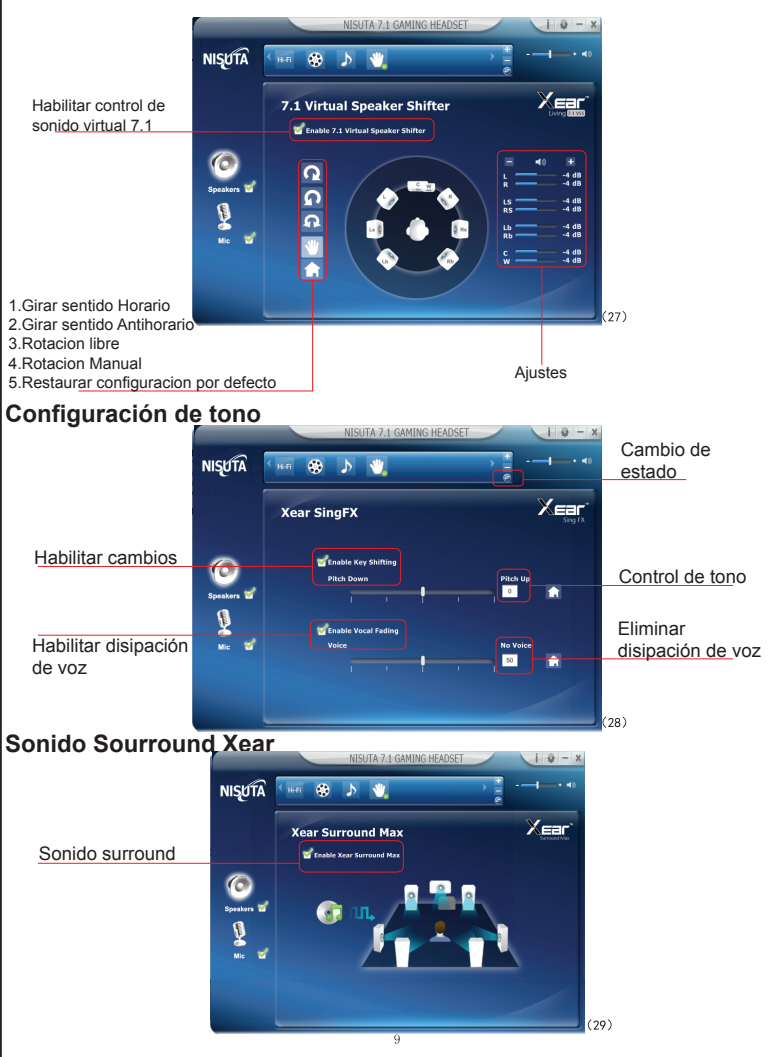

## Configuración del Micrófono

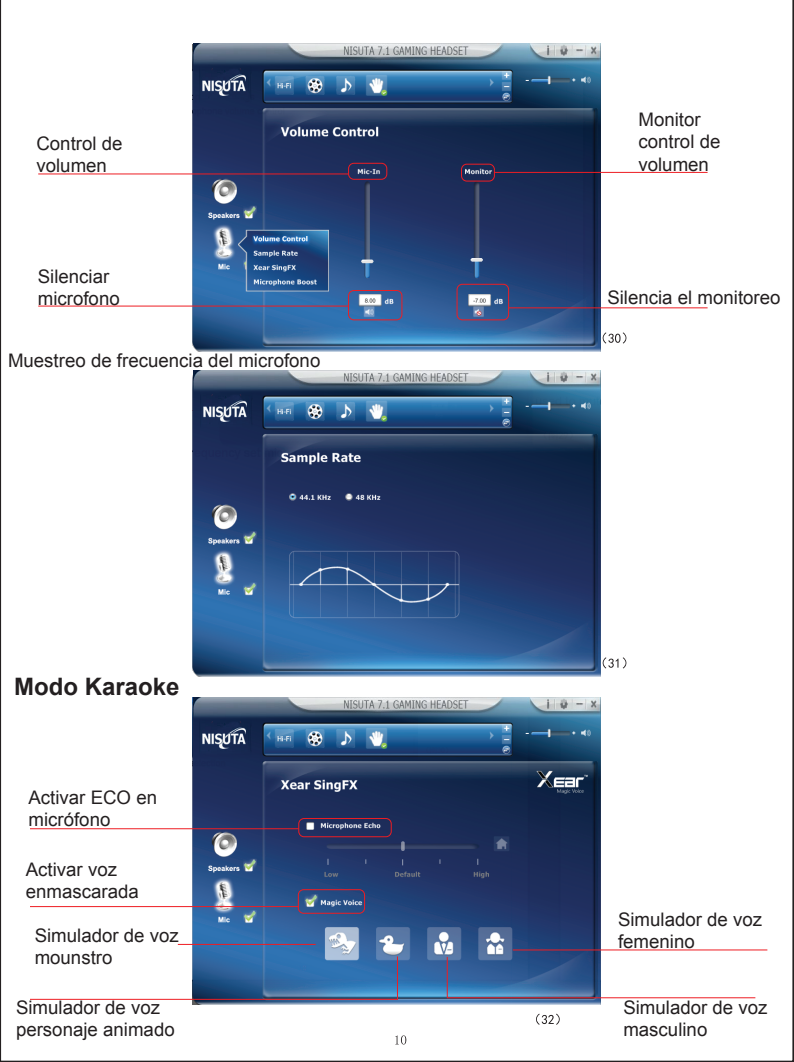

## Ajuste de Volumen del Micrófono

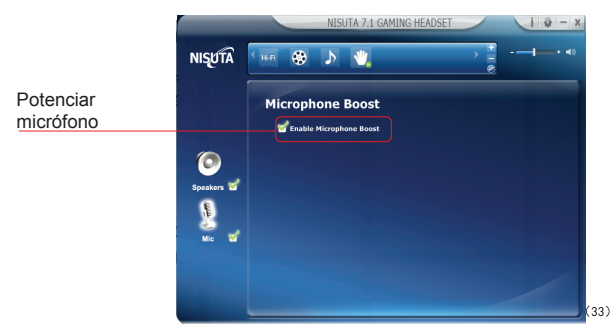

## Información del Driver

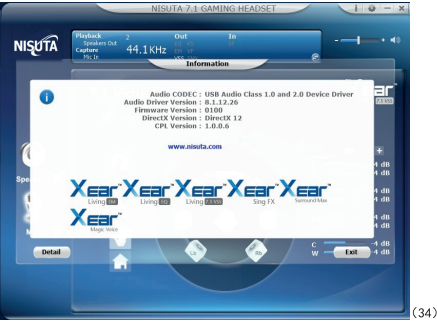

## Ajustes Básicos

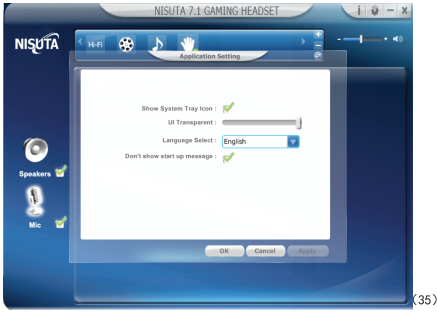